#### ФЕДЕРАЛЬНОЕ ГОСУДАРСТВЕННОЕ АВТОНОМНОЕ ОБРАЗОВАТЕЛЬНОЕ УЧРЕЖДЕНИЕ ВЫСШЕГО ОБРАЗОВАНИЯ

#### «САНКТ-ПЕТЕРБУРГСКИЙ ПОЛИТЕХНИЧЕСКИЙ УНИВЕРСИТЕТ ПЕТРА ВЕЛИКОГО»

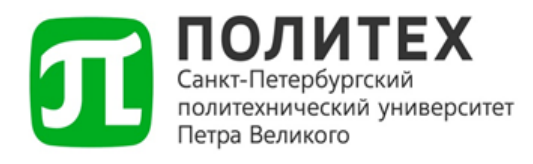

### МЕТОДИЧЕСКИЙ МАТЕРИАЛ ПО РАБОТЕ В 1С:ДОКУМЕНТООБОРОТ

# Служебная записка об изменении источника финансирования, лицевого счета

Санкт-Петербург 2024 г.

# СОДЕРЖАНИЕ

| 1. КАК СОЗДАТЬ ДОКУМЕНТ                      |   |
|----------------------------------------------|---|
| 2. КАК ЗАПУСТИТЬ ПРОЦЕСС ОБРАБОТКИ ДОКУМЕНТА | 6 |
| 3. КАК СОГЛАСОВАТЬ ИЛИ ОТКЛОНИТЬ ЗАДАЧУ      | 8 |
| 4. КАК ПОДПИСАТЬ ДОКУМЕНТ ЭЦП                |   |
| 5. КАК ПЕРЕНАПРАВИТЬ ЗАДАЧУ                  |   |
| 6. КАК СОЗДАТЬ ПОДЗАДАЧУ                     |   |

#### 1. Как создать документ

Документ «Служебная записка об изменении источника финансирования, лицевого счета» предоставляется с целью изменения источника финансирования и/или лицевого счета у работников в части заработной платы.

Для создания документа перейдите в подсистему «Документы и файлы» (1), выберите справочник «Документы внутренние» (2).

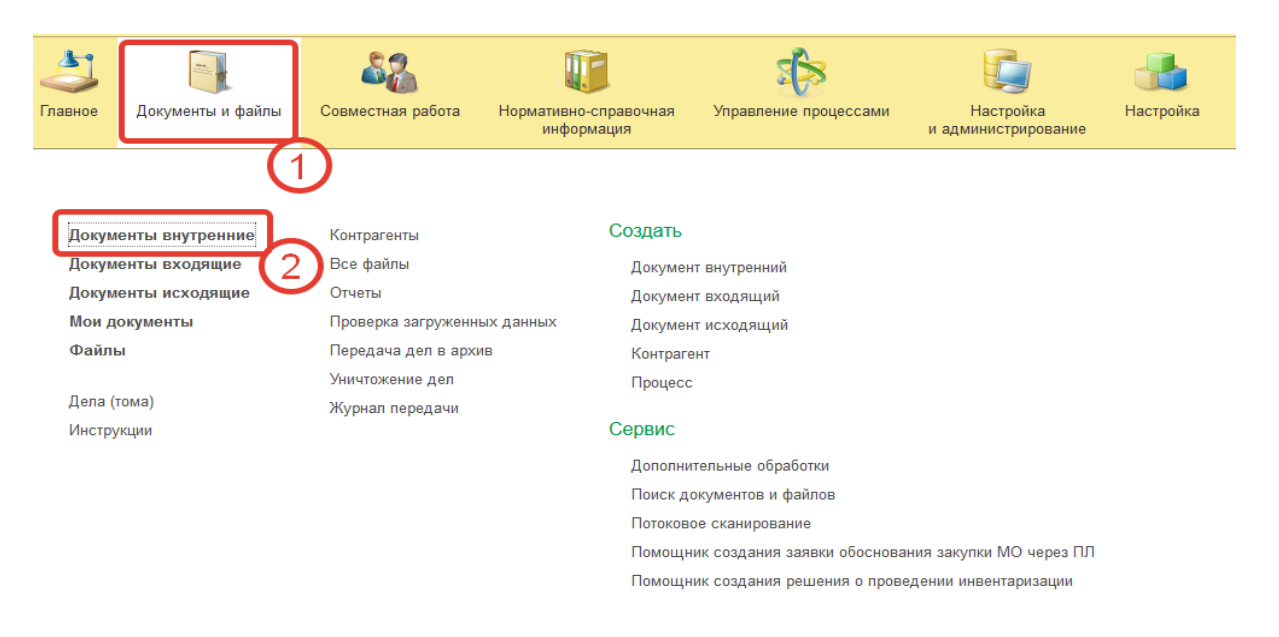

В открывшемся справочнике нажмите кнопку «Создать» (3) и выберите документ «Служебная записка об изменении источника финансирования» (4), далее необходимо нажать кнопку «Создать» (5).

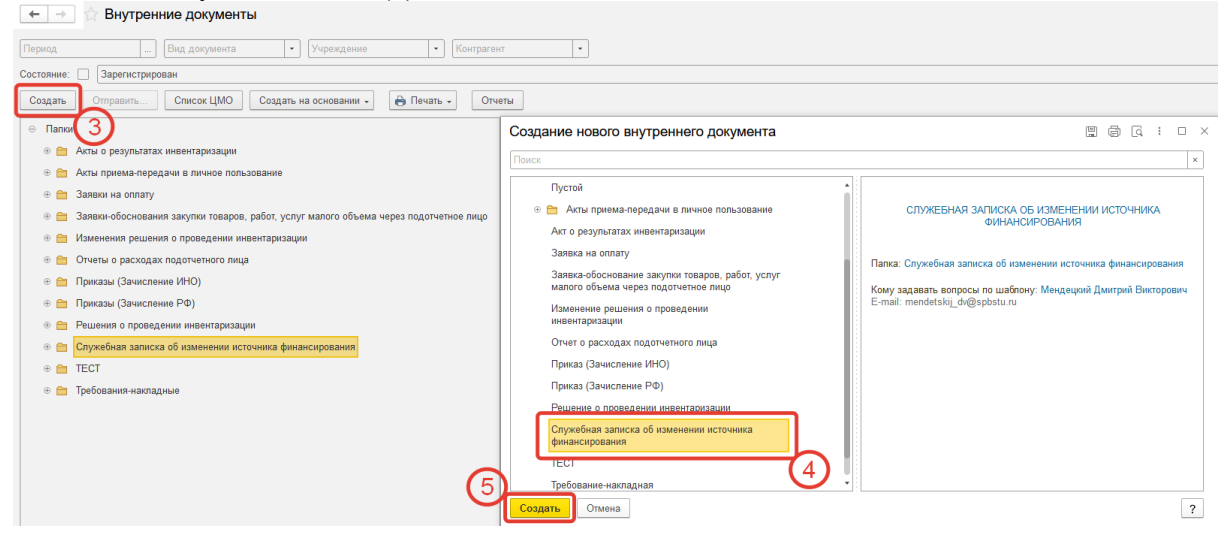

В открывшемся документе укажите:

- Вид подразделения (1) подразделения, осуществляющие научную деятельность или прочие (подразделения, осуществляющие образовательную деятельность, административные подразделения, обеспечивающие подразделения и т.д.).
- Утверждающий (2) проректор (по направлению деятельности) или иное должностное лицо, подписывающее документ УКЭП.

- Новый лицевой счет (3).
- Действует с (4) дата начала действия нового лицевого счета.
- Резервный лицевой счет\* (5).
- Резервная дата\* (6) дата начала действия резервного лицевого счета.
- Контактное лицо (7) работник, с которым можно связаться по возникшим вопросам.
- Телефон (8) номер телефона контактного лица.
- Добавить работников (9) форма выбора из списка работников.
- Сумма (10) сумма выплат работнику.

| +        | → ☆ Cı        | тужебная записка об и | изменении и    | источника финансиров     | вания (создание | e) *           |                                    |               |                     |   |                       |                  |      |                       |              |       |             | C                | : ×   |
|----------|---------------|-----------------------|----------------|--------------------------|-----------------|----------------|------------------------------------|---------------|---------------------|---|-----------------------|------------------|------|-----------------------|--------------|-------|-------------|------------------|-------|
| Основ    | ное Процес    | сы и задачи Файлы ЭП  |                |                          |                 |                |                                    |               |                     |   |                       |                  |      |                       |              |       |             |                  |       |
| Прове    | ести и закры  | Записать Провен       | сти Служе      | ебная записка            |                 |                |                                    |               |                     |   |                       |                  |      |                       |              |       |             | Еще -            | ?     |
| Вид под  | разделения:   | Наука Прочие Номер:   |                | Дата: 15.07.2024 0:00:0  | 00              | (3             | )                                  |               |                     | Ē |                       |                  |      |                       |              |       |             |                  |       |
| Руковод  | цитель л/с:   |                       | -              | Новый лицевой счет:      |                 | <u>e</u>       | <ul> <li>Резервный л/с:</li> </ul> |               |                     |   |                       |                  |      |                       |              |       |             |                  |       |
| Организ  | ация: Ф       | РГАОУ ВО "СП6ПУ"      | 2              | Руководитель нового л/с: |                 |                | Руководитель резе                  | рвного л/с:   |                     |   |                       |                  |      |                       |              |       |             |                  |       |
| Утверж,г | ающий:        |                       | • ?            | Р Действует с:           |                 | S              | Резервная дата:                    |               |                     |   |                       |                  |      |                       |              |       |             |                  |       |
| Добав    | ить сотрудния | ЮВ                    |                |                          | 4               | .)             |                                    |               | (6)                 |   |                       |                  |      |                       |              |       |             |                  |       |
| Ν        | Подразделе    | ние (9)               | ΦИΟ            |                          | Табельный номер | Должность      |                                    | Размер ставки |                     |   |                       | Параметры оплаты |      |                       |              |       | Сумма, руб. | Дата окончания в | ыплат |
|          |               |                       |                |                          |                 |                |                                    |               | Наименование выплат |   | до                    | n n              | 1/20 | c                     | r            | 1/4-0 |             |                  |       |
| 1        |               |                       |                |                          |                 |                |                                    |               |                     |   | источник финансирован | Лицевои счет     | κφυ  | источник финансирован | Лицевои счет | κφυ   |             | 10               |       |
|          |               |                       |                |                          |                 |                |                                    |               |                     |   |                       |                  |      |                       |              |       |             |                  |       |
|          |               |                       |                |                          |                 |                |                                    |               |                     |   |                       |                  |      |                       |              |       |             |                  |       |
|          |               |                       |                |                          |                 |                |                                    |               |                     |   |                       |                  |      |                       |              |       |             |                  |       |
|          |               |                       |                |                          |                 |                |                                    |               |                     |   |                       |                  |      |                       |              |       |             |                  |       |
|          |               |                       |                |                          |                 |                |                                    |               |                     |   |                       |                  |      |                       |              |       |             |                  |       |
|          |               |                       |                |                          |                 |                |                                    |               |                     |   |                       |                  |      |                       |              |       |             |                  |       |
|          |               |                       |                |                          |                 |                |                                    |               |                     |   |                       |                  |      |                       |              |       |             |                  |       |
|          |               |                       |                |                          |                 |                |                                    |               |                     |   |                       |                  |      |                       |              |       |             |                  |       |
|          |               |                       |                |                          |                 |                |                                    |               |                     |   |                       |                  |      |                       |              |       |             |                  |       |
|          |               |                       |                |                          |                 |                |                                    |               |                     |   |                       |                  |      |                       |              |       |             |                  |       |
|          |               |                       |                |                          |                 |                |                                    |               |                     |   |                       |                  |      |                       |              |       |             |                  |       |
|          |               |                       |                |                          |                 |                |                                    |               |                     |   |                       |                  |      |                       |              |       |             |                  |       |
|          |               |                       |                |                          |                 |                |                                    |               |                     |   |                       |                  |      |                       |              |       |             |                  |       |
|          |               |                       |                |                          |                 |                |                                    |               |                     |   |                       |                  |      |                       |              |       |             |                  |       |
|          |               |                       |                |                          |                 |                |                                    |               |                     |   |                       |                  |      |                       |              |       |             |                  |       |
|          |               |                       |                |                          |                 |                |                                    |               |                     |   |                       |                  |      |                       |              |       |             |                  |       |
| Коммен   | тарий:        |                       | $\overline{O}$ |                          |                 | 8              |                                    |               |                     |   |                       |                  |      |                       |              |       |             | Итого:           | 0.00  |
| Контакти | юе лицо:      |                       | • Te           | елефон: +7( )            |                 | Ответственный: | Меңдецкий Дмитрий В                | Викторович    |                     | ] |                       |                  |      |                       |              |       |             |                  |       |

\* Необязательный реквизит для заполнения.

Для записи документа в статусе «Проект» (черновик) нажмите кнопку «Записать» (1). Для создания документа и запуска процесса согласования нажмите кнопку «Провести и закрыть» (2).

| 🗕 🕂 Служебная записка об изме          | енении источника финансиров                  | вания (создани  | e) *      |                              |                     |
|----------------------------------------|----------------------------------------------|-----------------|-----------|------------------------------|---------------------|
| Основное Процессы и задачи Файлы ЭП    |                                              |                 |           |                              |                     |
| Провести и закрыть Записать Провести   | Служебная записка                            |                 |           |                              |                     |
| Вид подразделения: Наука Прочие Номер: | Дата: 15.07.2024 0:00:0                      | 00              |           |                              |                     |
| Руководитель л/с:                      | <ul> <li>Новый лицевой счет:</li> </ul>      |                 | -         | Резервный л/с:               | · · ·               |
| Организация: ФГАОУ ВО "ОПЕПУ"          | <ul> <li>Руководитель нового л/с:</li> </ul> |                 |           | Руководитель резервного л/с: |                     |
| Утверждающий:                          | • ? Действует с:                             |                 |           | Резервная дата:              | 🗎                   |
| Добавить сотрудников                   |                                              |                 |           |                              |                     |
| N Подразделение Ф                      | Ю                                            | Табельный номер | Должность | Размер о                     | ставки              |
|                                        |                                              |                 |           |                              | Наименование выплат |
|                                        |                                              |                 |           |                              |                     |

# 2. Как запустить процесс обработки документа

Для документа «Служебная записка об изменении источника финансирования, лицевого счета» предусмотрен автоматический запуск процесса согласования.

Для отправки документа в работу необходимо провести документ: нажмите кнопку «Провести и закрыть» или «Провести».

После этого к документу будет прикреплена печатная форма, и будет запущен процесс обработки по маршруту в зависимости от выбранного «вида подразделения» в документе.

Вид подразделения «Наука»:

- Согласование руководителем текущего лицевого счета.
   Согласование руководителем нового лицевого счета.
- 2) Согласование руководителем резервного лицевого счета (если заполнен реквизит «Резервный лицевой счет»).
- Согласование документа работниками ОФЭиАУ НИОКР.
   Согласование документа работниками отдела труда и заработной платы.
   Согласование директором департамента экономики и финансов.
- 4) Подписание документа ЭЦП руководителем.
- 5) Рассылка согласованной служебной записки в отдел труда и заработной платы и в Управление персонала.

Вид подразделения «Прочие»:

- Согласование руководителем текущего лицевого счета.
   Согласование руководителем нового лицевого счета.
- 2) Согласование руководителем резервного лицевого счета (если заполнен реквизит «Резервный лицевой счет»).
- 3) Согласование документа работниками отдела труда и заработной платы. Согласование директором департамента экономики и финансов.
- 4) Подписание документа ЭЦП руководителем.
- 5) Рассылка согласованной служебной записки в отдел труда и заработной платы и в Управление персонала.

Схема процесса представлена ниже.

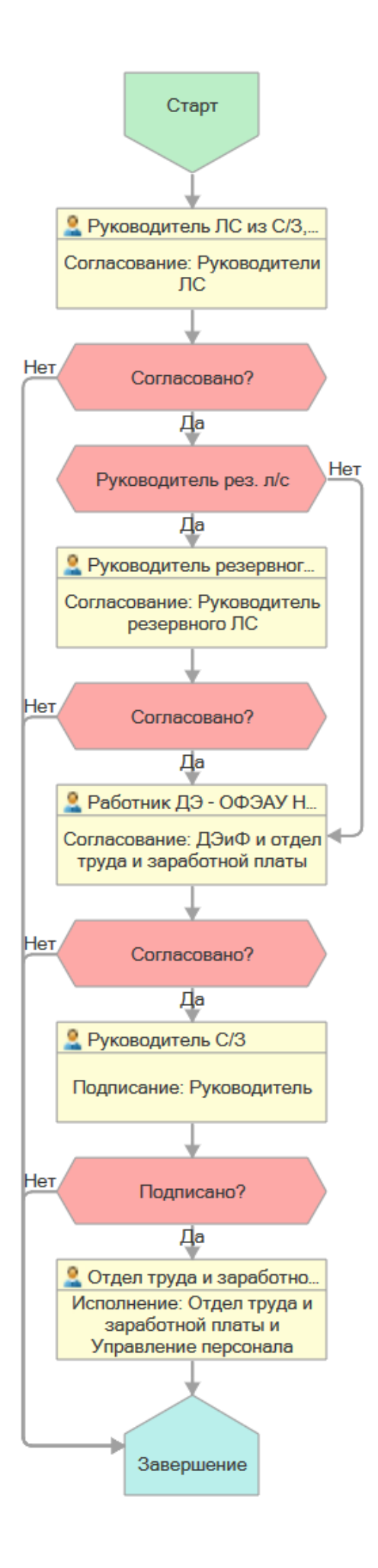

# 3. Как согласовать или отклонить задачу

Необходимо открыть список «Задачи мне» из панели навигации раздела «Совместная работа» или по гиперссылке в заголовке виджета «Задачи мне» в окне «Текущие дела».

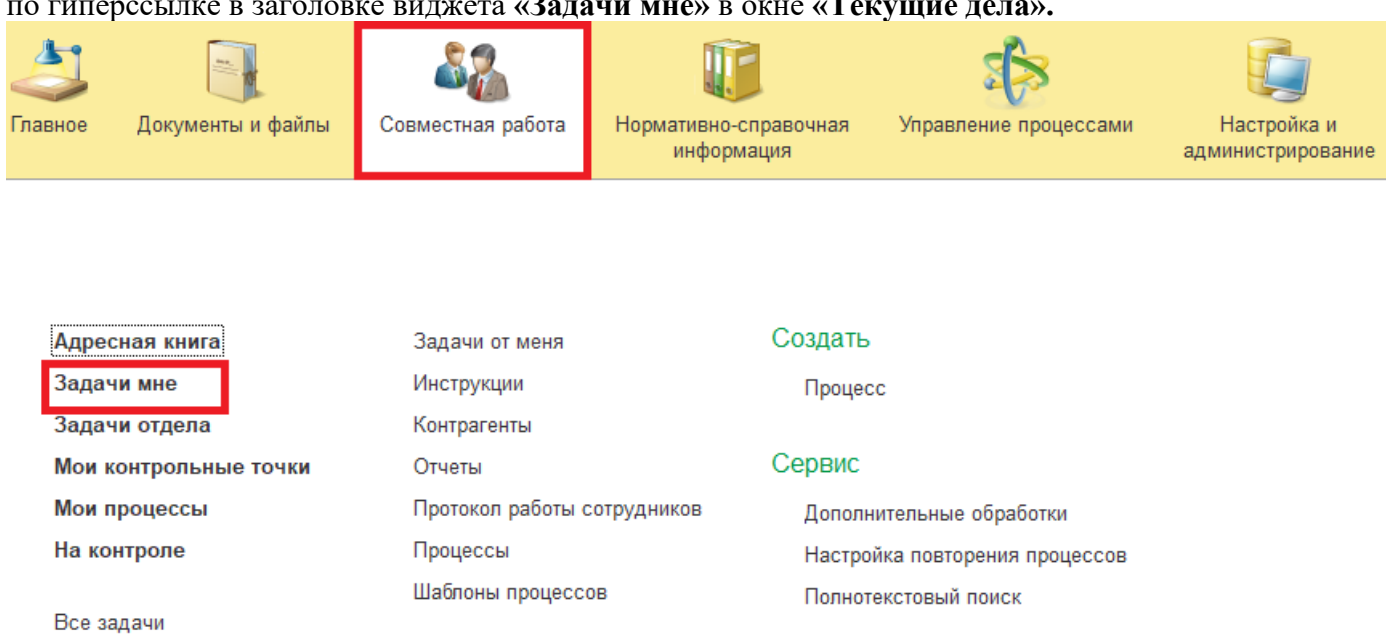

или

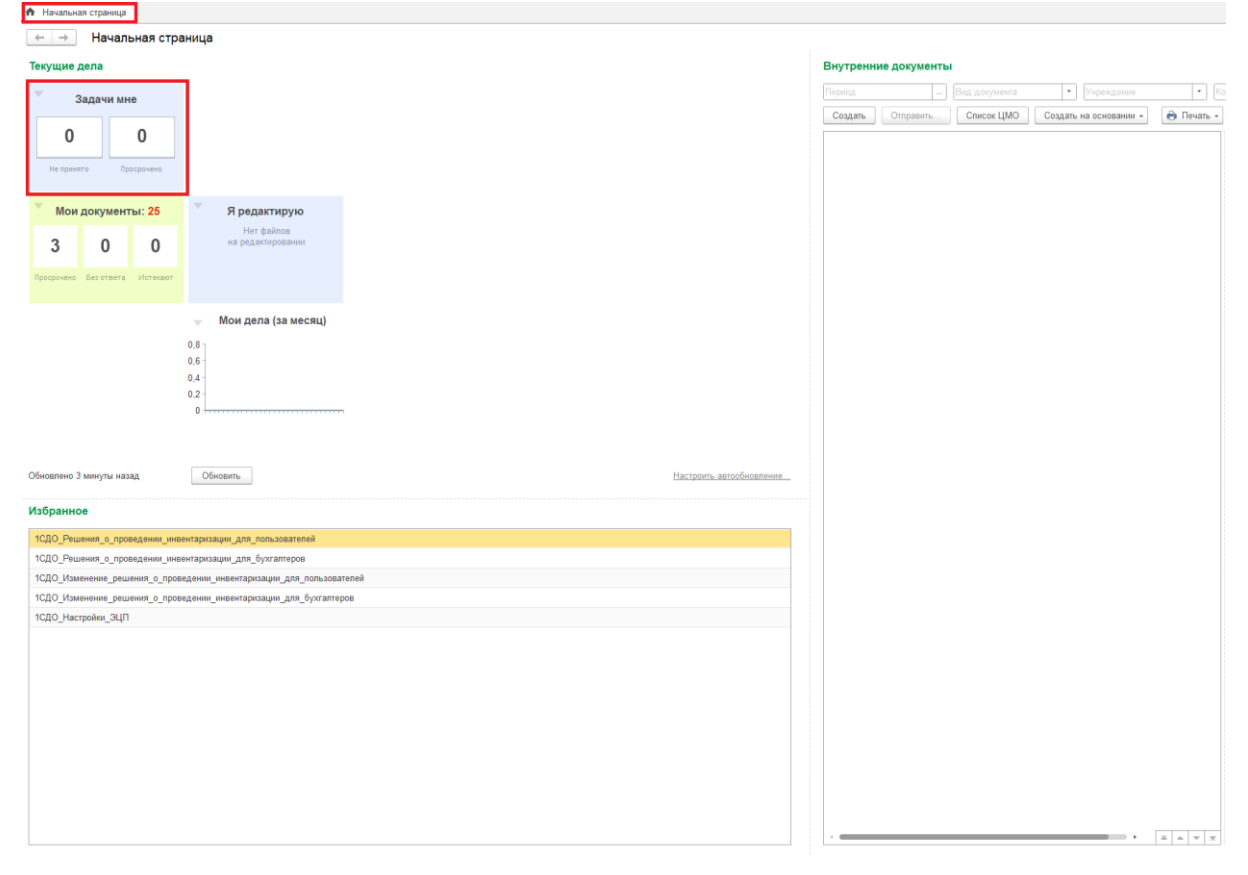

В открывшемся окне будут отображаться все задачи, назначенные работнику напрямую, через делегирование прав или роли, исполнителем которых он является (1). Для согласования документа нажмите «Согласовано» (2), иначе - «Не согласовано» (3). Если резолюция отрицательная (не согласовано), то необходимо заполнить комментарий, где указать причину отклонения.

| ← → Задачи мне (Новых: 2 / П          | росроченных: 0 / Всего    | : 2)                             |                                       |               |      |                |                  |         |                                                                                      |                                             |
|---------------------------------------|---------------------------|----------------------------------|---------------------------------------|---------------|------|----------------|------------------|---------|--------------------------------------------------------------------------------------|---------------------------------------------|
| С Обновить 🔹 🔅 С Принять к исполнению | ПодзадачаОтчет            | u Ø. Þ.                          |                                       |               |      |                |                  |         |                                                                                      | * Еще - ?                                   |
| Bce 2                                 | Внутренний документ       |                                  |                                       |               |      | Per. Nº u gara | Организация      | 1 4     | Согласовать "Служебная записка об изменении источника финансиров                     | ания ЛС: 123571006 ДО000000021 от           |
| ⊖ Документы 2                         | Задача Авт                | op                               |                                       | Создана       | Срок |                | Контрагент       | к Рд    | 18.06.2024 9:18:40 (Служебная записка об изменении и                                 |                                             |
| Приказ (Зачиспение ИНО) 1             | Служебная записка об изме | нения источника финансирования Л | C: 123571006 ДО000000021 or 18.06.202 | 4 9:18:40     |      | 1              | OFAOY BO "CREMY" |         | Linear a                                                                             |                                             |
| Служебная записка об изменении        | Согласовать "Служебн. Мен | цецкий Дмитрий Винторович        |                                       | 01.07.24 15:2 | 13   |                |                  |         | дополнительное согласование для тестов                                               |                                             |
|                                       | L                         |                                  |                                       |               |      |                |                  | 0       | J                                                                                    |                                             |
|                                       |                           |                                  |                                       |               |      |                |                  | (1)     |                                                                                      |                                             |
|                                       |                           |                                  |                                       |               |      |                |                  | $\cup$  |                                                                                      |                                             |
|                                       |                           |                                  |                                       |               |      |                |                  |         |                                                                                      |                                             |
|                                       |                           |                                  |                                       |               |      |                |                  |         |                                                                                      |                                             |
|                                       |                           |                                  |                                       |               |      |                |                  |         |                                                                                      |                                             |
|                                       |                           |                                  |                                       |               |      |                |                  |         |                                                                                      |                                             |
|                                       |                           |                                  |                                       |               |      |                |                  |         |                                                                                      |                                             |
|                                       |                           |                                  |                                       |               |      |                |                  |         |                                                                                      |                                             |
|                                       |                           |                                  |                                       |               |      |                |                  |         |                                                                                      |                                             |
|                                       |                           |                                  |                                       |               |      |                |                  |         |                                                                                      |                                             |
|                                       |                           |                                  |                                       |               |      |                |                  |         |                                                                                      |                                             |
|                                       |                           |                                  |                                       |               |      |                |                  |         |                                                                                      |                                             |
|                                       |                           |                                  |                                       |               |      |                |                  |         |                                                                                      |                                             |
|                                       |                           |                                  |                                       |               |      |                |                  |         |                                                                                      |                                             |
|                                       |                           |                                  |                                       |               |      |                |                  |         | <ul> <li>Служебкая записка об изменения источника финансирования ЛС: 1235</li> </ul> | 71006 ДО000000021 or 18 06.2024 9 18 40 (Cm |
|                                       |                           |                                  |                                       |               |      |                |                  |         | Спужебная записка об изменении источника финансирования ЛС 13                        | 3571006 номер ДО00000021                    |
|                                       |                           |                                  |                                       |               |      |                |                  |         |                                                                                      |                                             |
|                                       |                           |                                  |                                       |               |      |                |                  |         |                                                                                      |                                             |
|                                       |                           |                                  |                                       |               |      |                |                  |         |                                                                                      |                                             |
|                                       |                           |                                  |                                       |               |      |                |                  |         |                                                                                      |                                             |
|                                       |                           |                                  |                                       |               |      |                |                  |         |                                                                                      |                                             |
|                                       |                           |                                  |                                       |               |      |                |                  |         |                                                                                      |                                             |
|                                       |                           |                                  |                                       |               |      |                |                  |         |                                                                                      |                                             |
|                                       |                           |                                  |                                       |               |      |                |                  |         |                                                                                      |                                             |
|                                       |                           |                                  |                                       |               |      |                |                  |         |                                                                                      |                                             |
|                                       |                           |                                  |                                       |               |      |                |                  |         |                                                                                      |                                             |
|                                       |                           |                                  |                                       |               |      |                |                  |         |                                                                                      |                                             |
|                                       |                           |                                  |                                       |               |      |                |                  |         |                                                                                      |                                             |
|                                       |                           |                                  |                                       |               |      |                |                  | 0       |                                                                                      |                                             |
|                                       |                           |                                  |                                       |               |      |                |                  | (       | (3)                                                                                  |                                             |
|                                       |                           |                                  |                                       |               |      |                |                  |         | Сегласовано                                                                          |                                             |
|                                       |                           |                                  |                                       |               |      |                |                  | × + ¥ X | с замечанения Не согласовано в                                                       |                                             |

Текущий этап согласования по документу можно посмотреть в разделе документа «Процессы и задачи»

| +      | <b>→</b> | ☆ Служе       | ебная записка об изменении источника финансирования ЛС: 123571006 ДО000000021 от 18.06.2024 9:18:40                                                                     |
|--------|----------|---------------|----------------------------------------------------------------------------------------------------|
| Основ  | ное      | Процессы и з  | адачи Файлы ЭП                                                                                                    |
| Проц   | ecci     | ы и задачи    |                                                                                                    |
| ∨ Зад  | ачи в    | з работе      |                                                                                                    |
| Задач  | а        |               |                                                                                                    |
| Согла  | сова     | ние "Служебн  | ая записка об изменении источника финансирования ЛС: 123571006 ДО00000021 от 18.06.2024 9:18:40 (Служебная записка об изменении                                         |
| Согла  | сова     | ть "Служебная | я записка об изменении источника финансирования ЛС: 123571006 ДО00000021 от 18.06.2024 9:18:40 (Служебная записка об изменении и                                        |
|        | _        |               |                                                                                                    |
|        |          |               |                                                                                                    |
|        |          |               |                                                                                                    |
|        |          |               |                                                                                                    |
|        |          |               |                                                                                                    |
|        |          |               |                                                                                                    |
|        |          |               |                                                                                                    |
|        |          |               |                                                                                                    |
|        |          |               |                                                                                                    |
|        |          |               |                                                                                                    |
| ✓ Bce  | проц     | цессы и задач | и                                                                                                    |
| 0<br>0 | 011      | Процесс/Задач | 48                                                                                                    |
|        |          | 😑 🗸 Обрабо    | этка "Служебная записка об изменении источника финансирования ЛС: 123571006 ДО00000021 от 18.06.2024 9:18:40 (Служебная записка об изменении источника финансирования)" |
|        | 0        | 🕀 🐴 Согл      | пасование "Служебная записка об изменении источника финансирования ЛС: 123571006 ДО00000021 от 18.06.2024 9:18:40 (Служебная записка об изменении                       |
|        |          | 😑 🧸 Согл      | пасование "Служебная записка об изменении источника финансирования ЛС: 123571006 ДО00000021 от 18.06.2024 9:18:40 (Служебная записка об изменении                       |
|        | 0        | ÷ 📓 (         | Согласование "Служебная записка об изменении источника финансирования ЛС: 123571006 ДО00000021 от 18.06.2024 9:18:40 (Служебная записка об изменении                    |
|        |          | Θ 📓 🕻         | Согласование "Служебная записка об изменении источника финансирования ЛС: 123571006 ДО000000021 от 18.06.2024 9:18:40 (Служебная записка об изменении                   |
|        |          | ⊖ 📮           | Согласовать "Служебная записка об изменении источника финансирования ЛС: 123571006 ДО00000021 от 18.06.2024 9:18:40 (Служебная записка об изменении и                   |
|        |          |               | 📓 Согласовать "Служебная записка об изменении источника финансирования ЛС: 123571006 ДО000000021 от 18.06.2024 9:18:40 (Служебная записка об изменении и                |
|        |          | - L           |                                                                                                    |
|        |          |               |                                                                                                    |

# 4. Как подписать документ ЭЦП

(1)

Подписать (ЭП)

(2)

Отклонить

Для подписания документа нажмите «Подписать (ЭП)» (1), иначе - «Отклонить» (2).

主 🔄 Подписать "Служебная записка об изменении источника финансирования ЛС: 471105000 ДО000000004 от 16.05.2024 15:41:01 (Служебная записка об изменени

| Записать и закрыть 📳 🔹 Задать вопрос Принять к исполнению Подзадача 🕢 - 🕨 -                                                                               |                                                            |
|----------------------------------------------------------------------------------------------------|------------------------------------------------------------|
| Подписать "Служебная записка об изменении источника финансирования ЛС: 471105000 ДО000000004 от 16.05.2024 15:41:01 (Служебная записка об<br>изменении ис | ⊖ S Cлужебная записка об изменении источника финансировани |
| Важность: Обычная                                                                                                    | Служебная записка об изменении источника финансировани:    |
| Кому: Мендецкий Диитрий Викторович                                                                                                    |                                                            |
|                                                                                                    |                                                            |
|                                                                                                    |                                                            |
|                                                                                                    |                                                            |
|                                                                                                    |                                                            |
|                                                                                                    |                                                            |
|                                                                                                    |                                                            |
|                                                                                                    |                                                            |
|                                                                                                    |                                                            |
|                                                                                                    |                                                            |
|                                                                                                    |                                                            |
|                                                                                                    |                                                            |
|                                                                                                    |                                                            |
|                                                                                                    |                                                            |
|                                                                                                    |                                                            |
|                                                                                                    |                                                            |
|                                                                                                    |                                                            |
| Ваш комментарий                                                                                                    |                                                            |
|                                                                                                    |                                                            |

#### Далее укажите «Пароль от сертификата» (3) и нажмите «Подписать» (4).

| Подпись предм                           | ета                                      |           |      |   |
|-----------------------------------------|------------------------------------------|-----------|------|---|
| Объект: <u>Объекты (2)</u>              |                                          |           |      |   |
| Сертификат:                             |                                          |           |      |   |
| Кому выдан:                             | Баталов Максим                           |           |      |   |
| Кем выдан:                              | CRYPTO-PRO Test Center 2, CRYPTO-PRO LLC |           |      |   |
| Действителен до:                        | 18.07.2023                               |           |      |   |
| Назначение:                             | Подписание данных, Шифрование данных     |           |      |   |
| Запомнить пароль<br>Введите комментарий | 3<br>?<br>к подписи (необязательно):     |           |      |   |
|                                         |                                          |           |      |   |
|                                         |                                          | Подписать | лена | ? |

После этого документ будет подписан ЭЦП и в файл вставлен штамп об ЭЦП.

### 5. Как перенаправить задачу

Чтобы перенаправить задачу, нажмите кнопку «Перенаправить» (1) в общем списке задач или в самой задаче. Укажите Исполнителя (2) и Содержание (3). Нажмите «Перенаправить» (4).

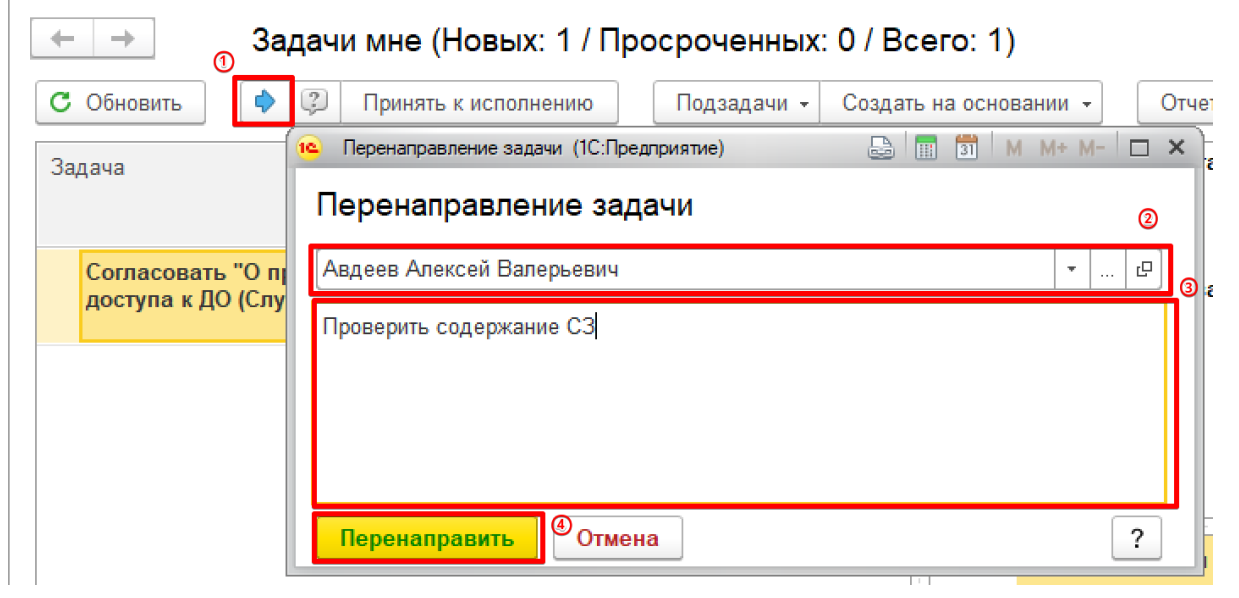

#### 6. Как создать подзадачу

\_

\_

Нажмите кнопку «Подзадачи» (1) в общем списке задач, встав на нужную задачу, или непосредственно в самой задаче, и выберите процесс. Например, «Исполнение» (2).

| 🔶 🔶 🏠 Задачи мне (Но                                     | овых:   | 1 / Про  | осроченных: 0 / Все        | его: 1)        |
|----------------------------------------------------------|---------|----------|----------------------------|----------------|
| С Обновить 🔷 😨 Принять к и                               | исполне | нию      | О<br>Подзадачи + Создать н | на основании 👻 |
| Задача                                                   | Срок    | Автор    | Обработка                  | совать "О      |
|                                                          |         | Создана  | Согласование               | ка)<br>1       |
| Согласовать "О предоставлении<br>доступа к ДО (Служебная |         | Агульни  | утверждение                | сполнения      |
|                                                          |         | 07.04.20 | Рассмотрение               | / предостав    |
|                                                          |         |          | Исполнение                 |                |
|                                                          |         |          | Ознакомление               |                |

Введите описание задачи (3) и выберите исполнителя по кнопке «Подобрать» (4). Нажмите «Стартовать и закрыть» (5). В адрес указанного исполнителя будет направлена задача, при этом главная задача останется в вашем списке задач.

| 1сполнение     | Дополнительно                                                                            |
|----------------|------------------------------------------------------------------------------------------|
| Исполнить "О г | предоставлении доступа к ДО (Служебная записка)"                                         |
| Проверить сод  | ержание СЗ                                                                               |
| Подобрать      | <ul> <li>Ф</li> <li>Ответственный исполнитель</li> <li>Направлять: Всем сразу</li> </ul> |
| Исполнители    | Срок                                                                                     |
| Агульник Алек  | ксей Борисович                                                                           |
|                |                                                                                          |

После того как подчиненная задача будет выполнена, ее автору в общий список поступит уведомление с результатом выполнения.

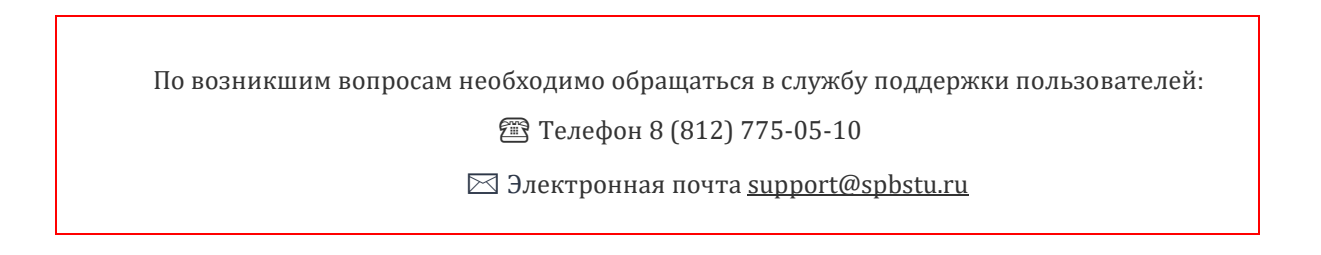